UNIVERSIDAD TÉCNICA DEL NORTE

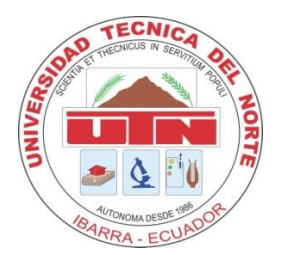

# FACULTAD DE CIENCIAS APLICADAS

CARRERA DE INGENIERÍA EN SISTEMAS COMPUTACIONALES

# Manual de Usuario

SISTEMA MULTIMEDIA PARA LA ENSEÑANZA DE EDUCACIÓN VIAL A NIÑOS Y NIÑAS DEL ECUADOR

AUTOR: ELIZABETH GUADALUPE CHULDE USIÑA

IBARRA - ECUADOR

2016

### Índice General

| Índice de Figuras3Manual de Usuario41.1.Requisitos de Instalación41.2.Instalación4Esquema de Navegación92.1.Manejo del Sistema102.2.Interfaz de usuario10                                         | Índice General                | 2   |
|----------------------------------------------------------------------------------------------------|-------------------------------|-----|
| Manual de Usuario                                                                                                    | Índice de Figuras             | 3   |
| 1.1.Requisitos de Instalación       .4         1.2.Instalación       .4         Esquema de Navegación       .9         2.1.Manejo del Sistema       .10         2.2.Interfaz de usuario       .10 | Manual de Usuario             | 4   |
| 1.2.Instalación                                                                                                    | 1.1.Requisitos de Instalación | 4   |
| Esquema de Navegación                                                                                                    | 1.2.Instalación               | 4   |
| 2.1.Manejo del Sistema102.2.Interfaz de usuario10                                                                                                    | Esquema de Navegación         | 9   |
| 2.2.Interfaz de usuario10                                                                                                    | 2.1.Manejo del Sistema        | .10 |
|                                                                                                    | 2.2.Interfaz de usuario       | .10 |

## Índice de Figuras

| Figura 1 Libro5                            | 5 |
|--------------------------------------------|---|
| Figura 2 Adobe flash                       | 5 |
| Figura 3 Instalador SEGVIAL                | 5 |
| Figura 4 Idioma                            | 5 |
| Figura 5 Acuerdo de Licencia               | 1 |
| Figura 6 Carpeta de Destino                | 1 |
| Figura 7 Proceso de Instalación            | 3 |
| Figura 8 Fin de la Instalación             | 3 |
| Figura 9 Icono de Ejecución                | ) |
| Figura 10 Mapa del Sitio                   | ) |
| Figura 11 Página de Inicio11               | L |
| Figura 12 Pagina Principal                 | 2 |
| Figura 13 Página de Bienvenida12           | 2 |
| Figura 14 Página Planificación             | 3 |
| Figura 15 Módulos de Aprendizaje           | 3 |
| Figura 16 Elemento Humano                  | ł |
| Figura 17 Video Elemento Humano14          | ł |
| Figura 18 Ejemplo Video Elemento Humano 15 | 5 |
| Figura 19 Juegos de Memoria                | 5 |
| Figura 20 Elemento Material                | 5 |
| Figura 21 Elemento Legal                   | 5 |
| Figura 22 Elemento Económico               | 1 |
| Figura 23 Juegos                           | 1 |
| Figura 24 Ejemplo Rompecabezas             | 3 |
| Figura 25 Juego Memoria                    | ) |
| Figura 26 Videos                           | ) |
| Figura 27 Evaluación                       | ) |
| Figura 28 Ejemplo Evaluación               | ) |

#### Manual de Usuario

Dentro del manual de usuario se describirá los requisitos de instalación, el proceso de Instalación y manejo del sistema.

Al tratarse de una aplicación multimedia debe tener instalado Toolbook y Adobe Flash para la ejecución.

#### 1.1.Requisitos de Instalación

Para que el Sistema Multimedia pueda funcionar adecuadamente, se detallan las características, pero para su mejor funcionamiento también se recomienda lo siguiente

#### • Hardware

Los sistemas multimedia además de los componentes básicos necesitan más memoria y más capacidad de almacenamiento debido a que no solo se utiliza texto sino también imágenes a color, sonido y video.

#### • Software

Sistema Operativo: Windows 7 o superior

#### 1.2. Instalación

Para la instalación del sistema Multimedia siga detenidamente los pasos que se enumeran a continuación:

a) Para iniciar con la instalación del Software Multimedia

- Ingrese el DVD en el lector de su computador
- A continuación le presenta la siguiente pantalla en donde debe elegir Abrir carpeta para archivos
- Y pulse en el botón Aceptar

**b**) Se mostrará en la siguiente pantalla el contenido del DVD que es el instalador del software (setup.exe) y un instalador de Toolbook y Adobe Flash

#### Toolbook

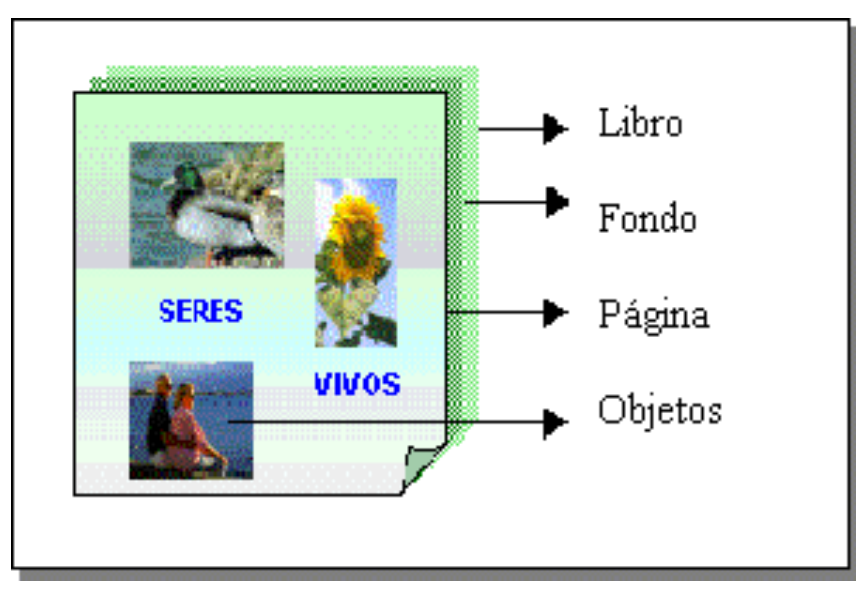

Figura 1 Libro Fuente: (SumTotal, 2016)

**Adobe Flash** 

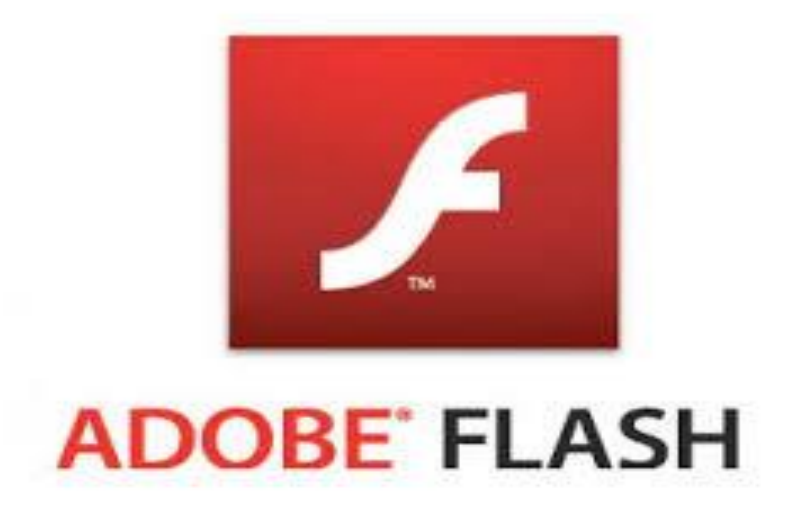

Figura 2 Adobe flash Fuente (Adobe, sf) c) Luego de instalar las herramientas correspondientes, hacer doble clic en el icono Setup.exe y se mostrará la pantalla de bienvenida a la instalación del software educativo

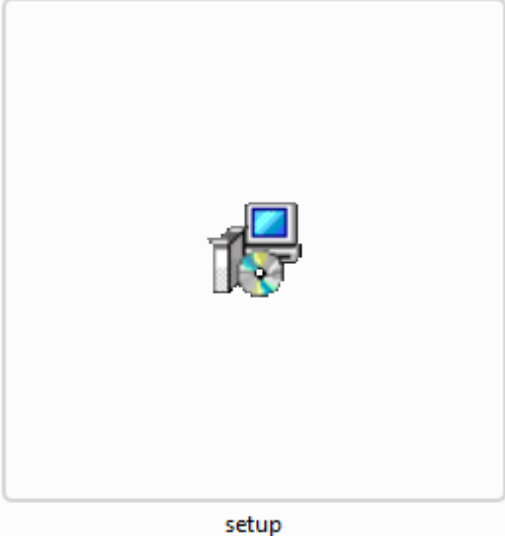

Figura 3Instalador SEGVIAL

d) A continuación seleccione el idioma y haga click en aceptar

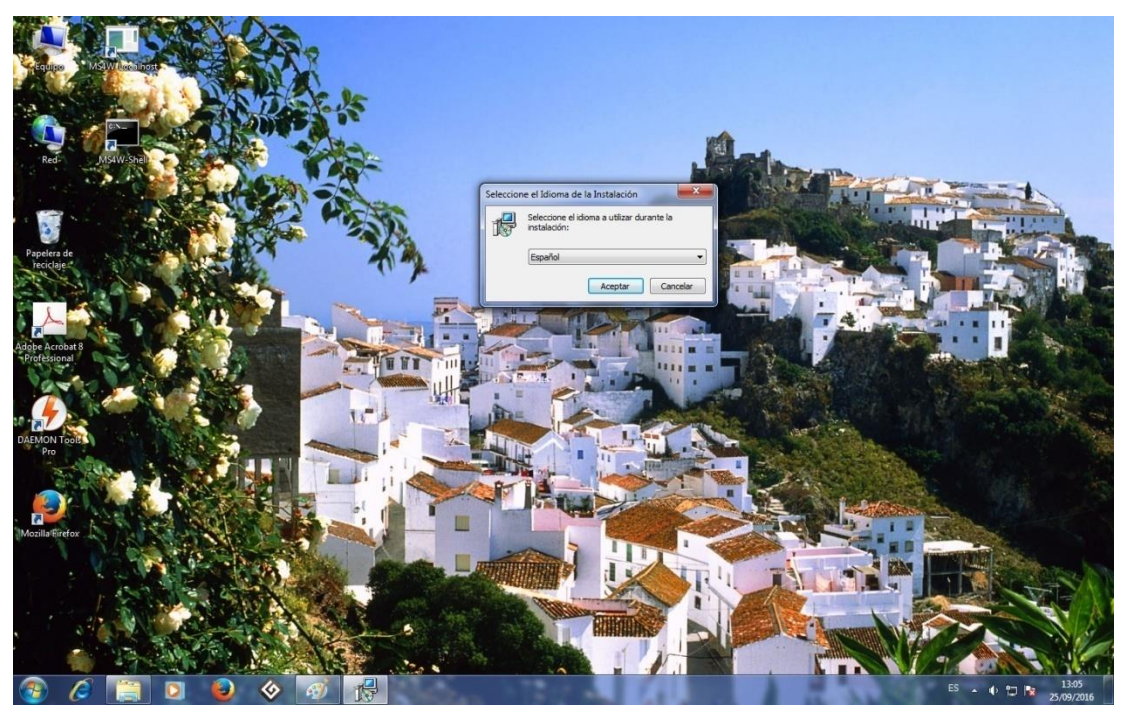

Figura 4Idioma

e) Lea detenidamente las instrucciones de instalación y pulse en el botón (Aceptar) o si desea cancelar la instalación pulsar en el botón (Cancelar)

| Es importante que lea la siguiente información antes de continuar.   Por favor, lea el siguiente acuerdo de licencia. Debe aceptar las dáusulas de este acuerdo antes de continuar con la instalación.   Instalación bajo licencia free      Acepto el acuerdo | cuerdo de Licencia                                                                              | i.                                           |
|----------------------------------------------------------------------------------------------------|-------------------------------------------------------------------------------------------------|----------------------------------------------|
| Por favor, lea el siguiente acuerdo de licencia. Debe aceptar las dáusulas de este acuerdo antes de continuar con la instalación.                                                                                                    | Es importante que lea la siguiente informació                                                   | ón antes de continuar.                       |
| Instalación bajo licencia free                                                                                                    | Por favor, lea el siguiente acuerdo de licenci<br>acuerdo antes de continuar con la instalación | ia. Debe aceptar las cláusulas de este<br>n. |
| Acepto el acuerdo                                                                                                    | Instalación bajo licencia free                                                                  |                                              |
| Acepto el acuerdo                                                                                                    |                                                                                                 |                                              |
| Acepto el acuerdo                                                                                                    |                                                                                                 |                                              |
| <ul> <li>Acepto el acuerdo</li> </ul>                                                                                                    |                                                                                                 |                                              |
| Acepto el acuerdo                                                                                                    |                                                                                                 |                                              |
|                                                                                                    |                                                                                                 |                                              |
| 🔘 No acepto el acuerdo                                                                                                    | <ul> <li>Acepto el acuerdo</li> </ul>                                                           |                                              |
| Acepto el acuerdo                                                                                                    |                                                                                                 |                                              |

Figura 5Acuerdo de Licencia

**f**) Luego de haber pulsado en el botón siguiente se muestra la siguiente pantalla en donde el Asistente de instalación muestra una carpeta de instalación por defecto o si desea cambiar, debe seleccionar la carpeta destino de instalación del Software Educativo.

| 15 Instalar - Transito                                                                                                    |                                |
|----------------------------------------------------------------------------------------------------|--------------------------------|
| Seleccione la Carpeta de Destino<br>¿Dónde debe instalarse Transito?                                                                           | <u>ب</u>                       |
| El programa instalará Transito en la siguiente carpe<br>Para continuar, haga clic en Siguiente. Si desea seleccionar<br>haga clic en Examinar. | eta.<br>una carpeta diferente, |
| C:\Program Files\Transito                                                                                                    | Examinar                       |
| Se requieren al menos 364,8 MB de espacio libre en el disco.                                                                                   |                                |
| < Atrás                                                                                                    | Siguiente > Cancelar           |

Figura 6 Carpeta de Destino

**g**) Seleccione la unidad de disco y la carpeta en donde desea instalar la aplicación y luego pulse en el botón **Siguiente** 

| J Instalar - Transito                                                                          | - <b>-</b> X |
|------------------------------------------------------------------------------------------------|--------------|
| Instalando<br>Por favor, espere mientras se instala Transito en su sistema.                    | 5            |
| Extrayendo archivos<br>C:\Program Files\Transito\Menuslayder\flashmo_242_mini_tour - copia.fla |              |
|                                                                                                |              |
|                                                                                                |              |
|                                                                                                |              |
|                                                                                                |              |
|                                                                                                | Cancelar     |

Figura 7 Proceso de Instalación

Espere hasta que termine de cargar todos los archivos y se mostrara la ventana de Finalizar.

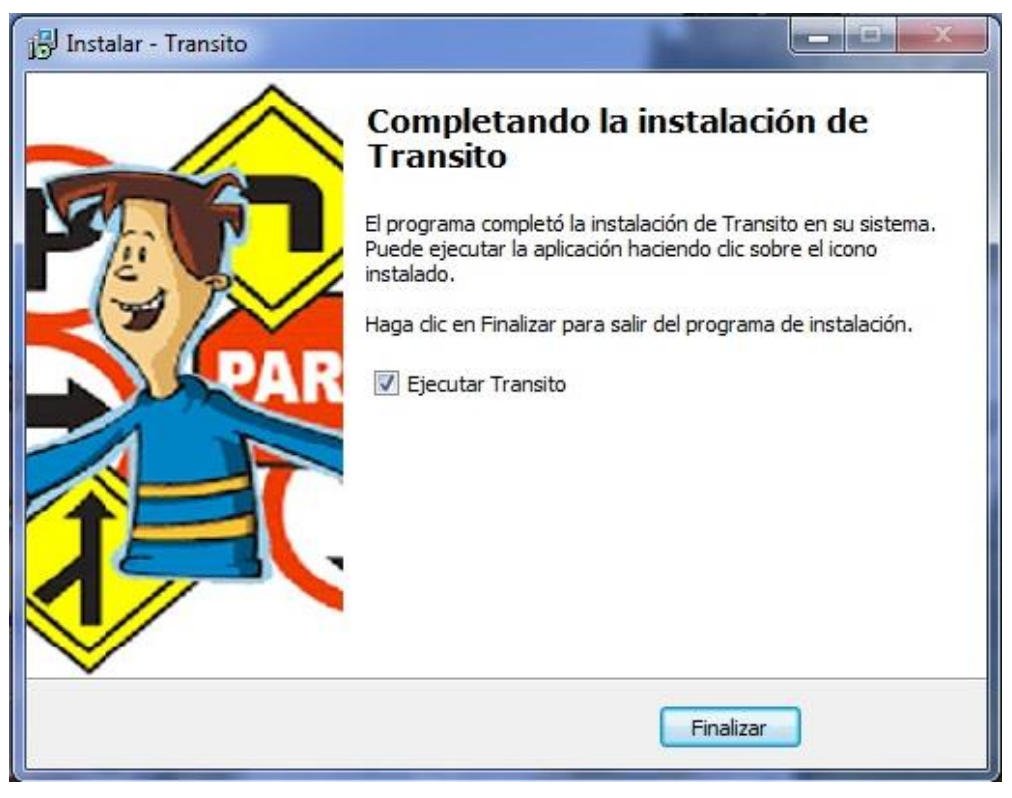

Figura 8Fin de la Instalación

Por último podrá visualizar en el escritorio el acceso directo que se creó luego de la instalación y que le permitirá ejecutar el programa.

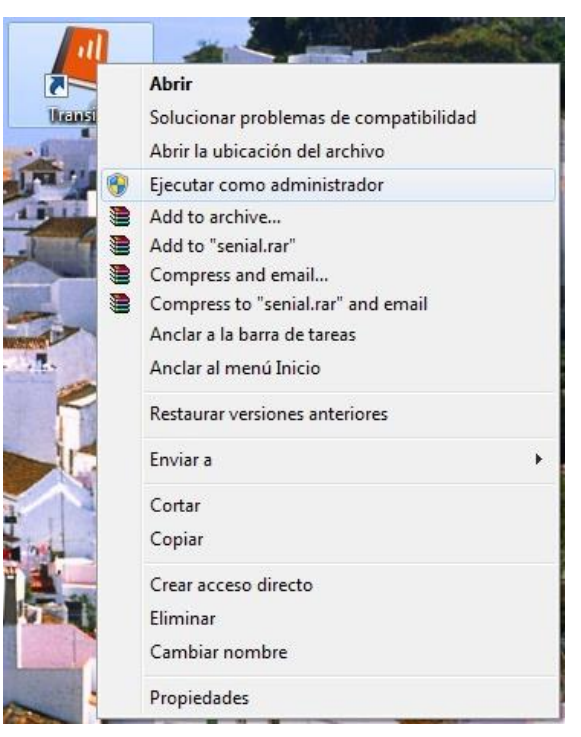

Figura 9Icono de Ejecución

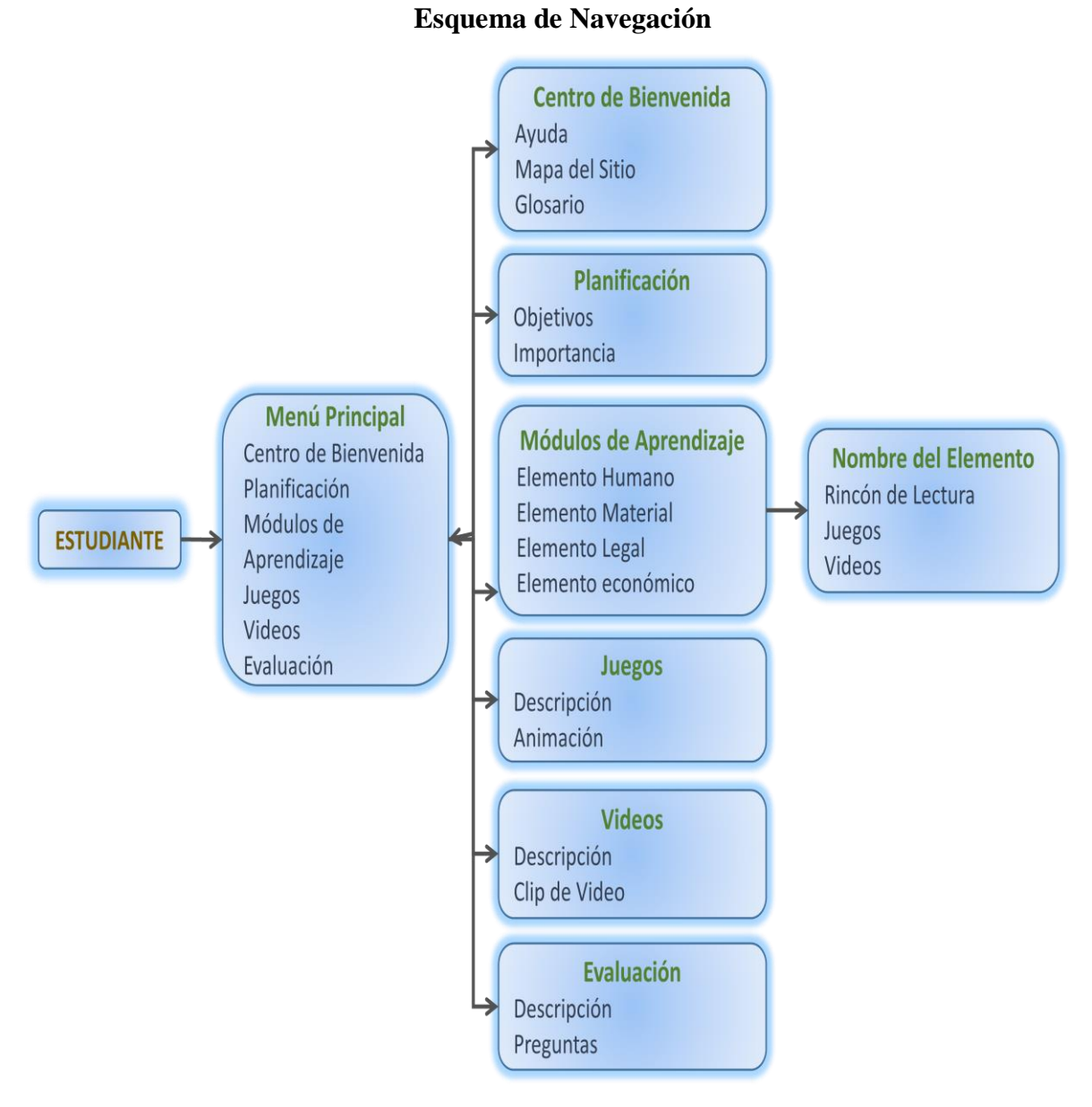

Figura 10 Mapa del Sitio

#### 2.1.Manejo del Sistema

A continuación se detalla el manejo del sistema paso a paso:

Para ingresar al Sistema Multimedia "SegVial", se lo hace de la siguiente manera.

a) Hacer clic en el botón Inicio, Todos los Programas, Carpeta SegVial y hacer clic en el icono SegVial.

 b) Luego de realizar el paso anterior se muestra la siguiente pantalla de Iniciación del Sistema Multimedia

#### 2.2.Interfaz de usuario

La Página de inicio nos muestra algunas animaciones que hacen referencia al trabajo que realiza la Policía de Tránsito y la ayuda que presta a la ciudadanía.

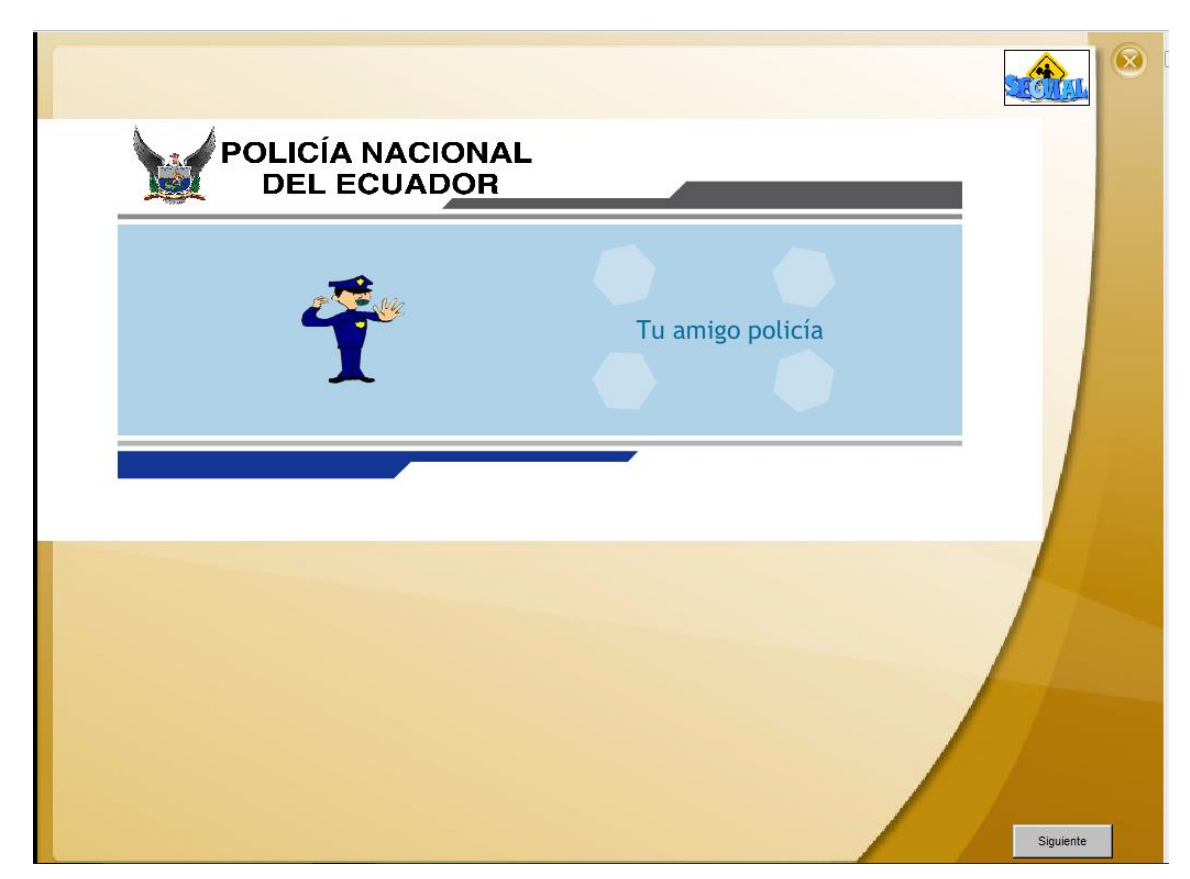

Figura 11 Página de Inicio

Muestra la pantalla de presentación del software multimedia, aquí se escucha el himno de la policía nacional y un mensaje sobre la importancia de la Educación Vial. Para continuar presione **Siguiente.**  La figura que se muestra a continuación es la **Pantalla Principal** en la cual se muestran todos los enlaces por los que puede recorrer el usuario.

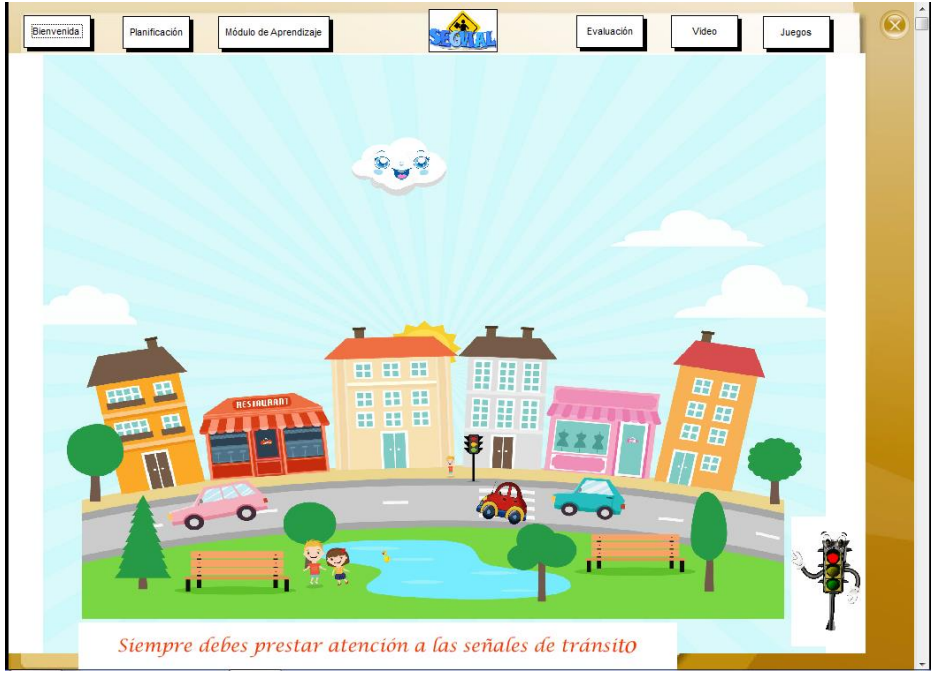

Figura 12 Pagina Principal

Si presiona **Bienvenida** puede observar la **Página de Bienvenida** con enlaces importantes que contienen ayudas para el usuario, indicando la acción que realiza cada botón al hacer clic.

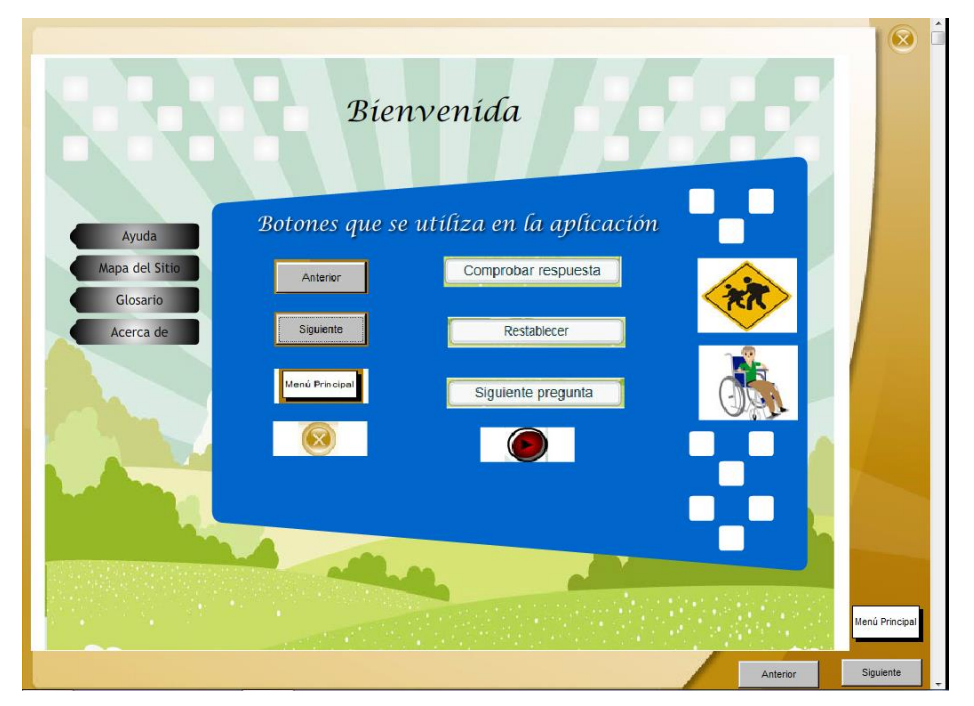

Figura 13 Página de Bienvenida

En la Página de Planificación encontramos conceptos básicos

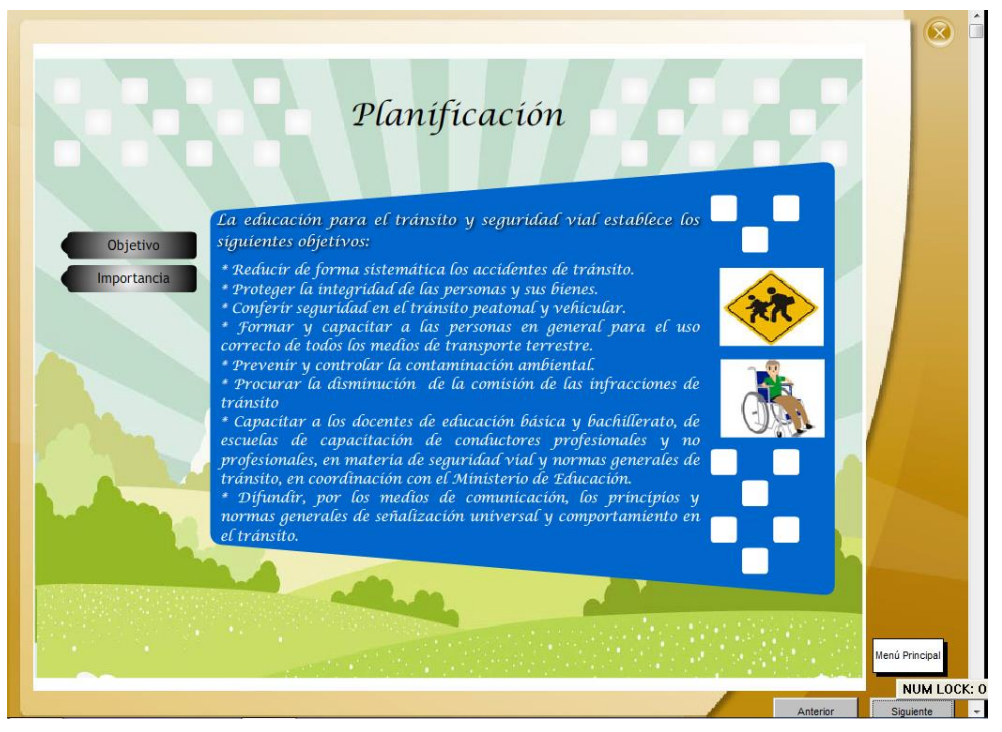

Figura 14 Página Planificación

La Figura que se muestra a continuación es la pantalla de Módulos de Aprendizaje

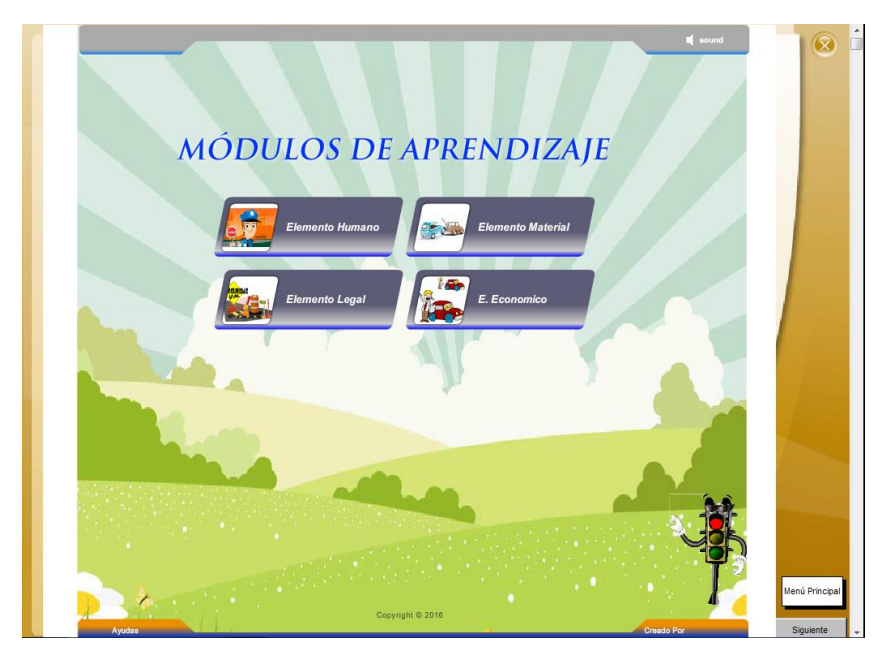

Figura 15 Módulos de Aprendizaje

Al hacer clic en cualquier botón de la ilustración encontrará la descripción de cada uno de los módulos, el usuario puede seleccionar el tema que desee conocer.

La siguiente figura muestra los contenidos del **Elemento Humano**, pulse en cualquier botón y le presentará contenidos similares a los que se muestra en la pantalla siguiente como Paso peatonal, Señales de tránsito, etc según sea el caso. Así como también puede jugar o mirar el video.

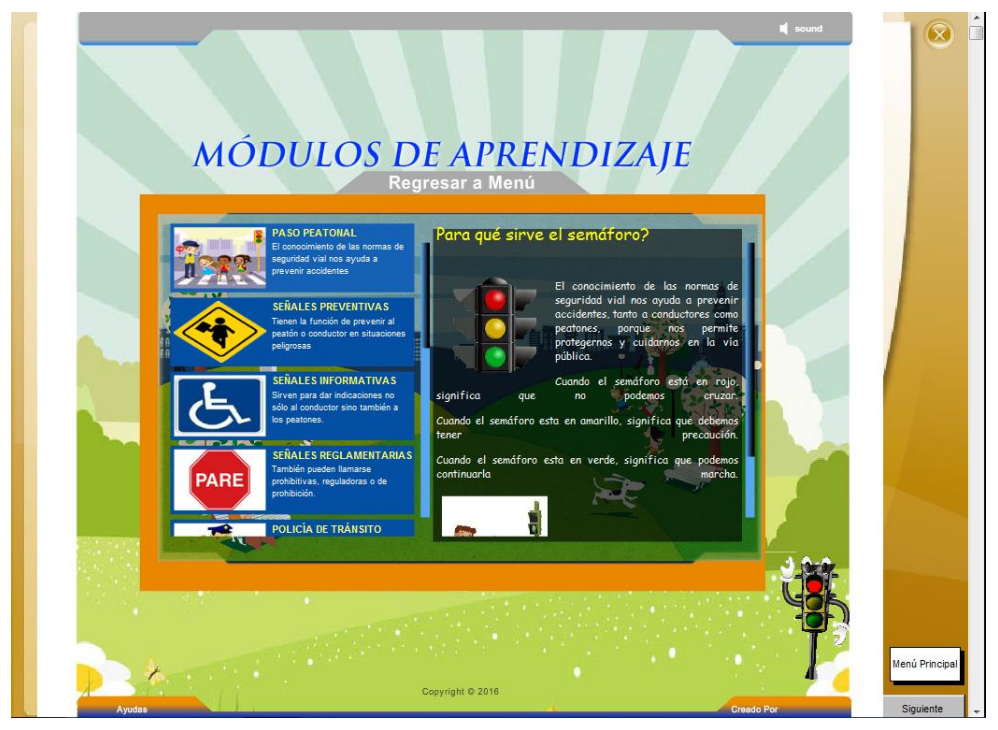

Figura 16 Elemento Humano

A continuación se muestra la página que contiene el enlace a los videos relacionados con el Elemento Humano.

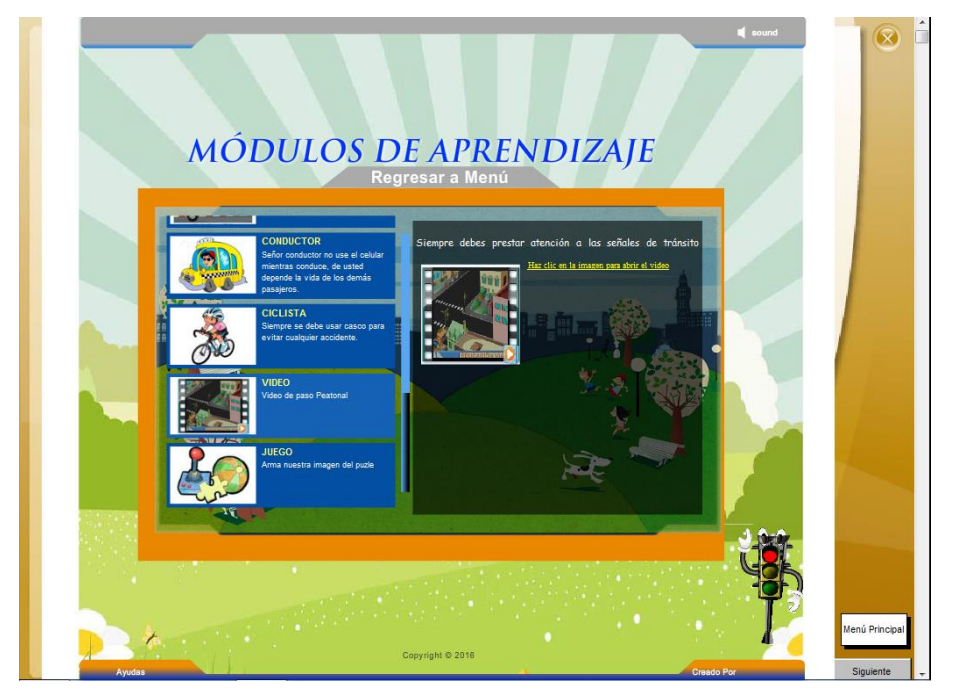

Figura 17 Video Elemento Humano

Al hacer clic en el botón Ver Video

Muestra un video que describe la las normas viales.

- a) Pulse en Reproducir para ver el video
- b) Pulse pausa para parar la reproducción
- c) Pulse Salir para parar la reproducción y salir del video.

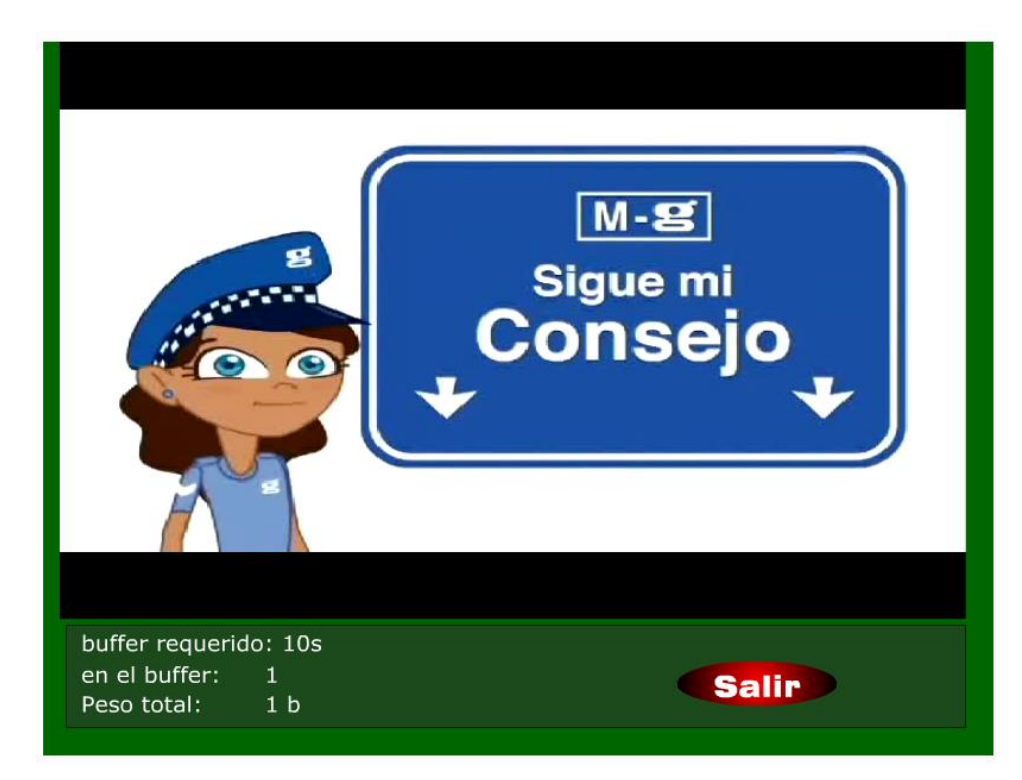

Figura 18 Ejemplo Video Elemento Humano

Esta pantalla es la que contiene los juegos puzzle que el estudiante va a resolver

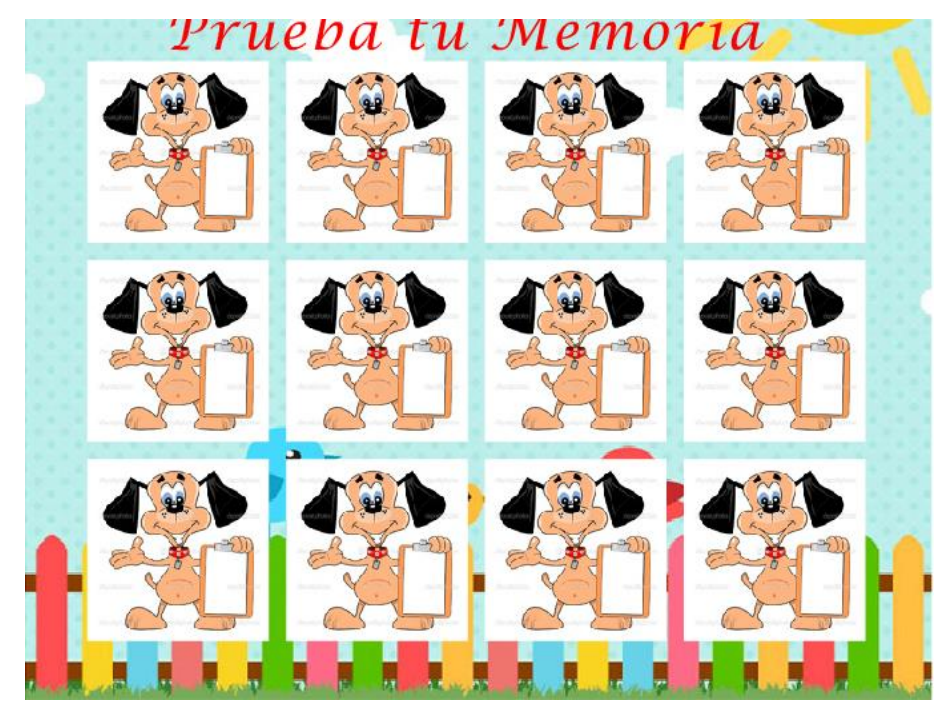

#### Figura 19 Juegos de Memoria

En esta parte podemos ver los contenidos que corresponden al **Elemento Material**, con algunos enlaces que nos llevan a la descripción de los mismos

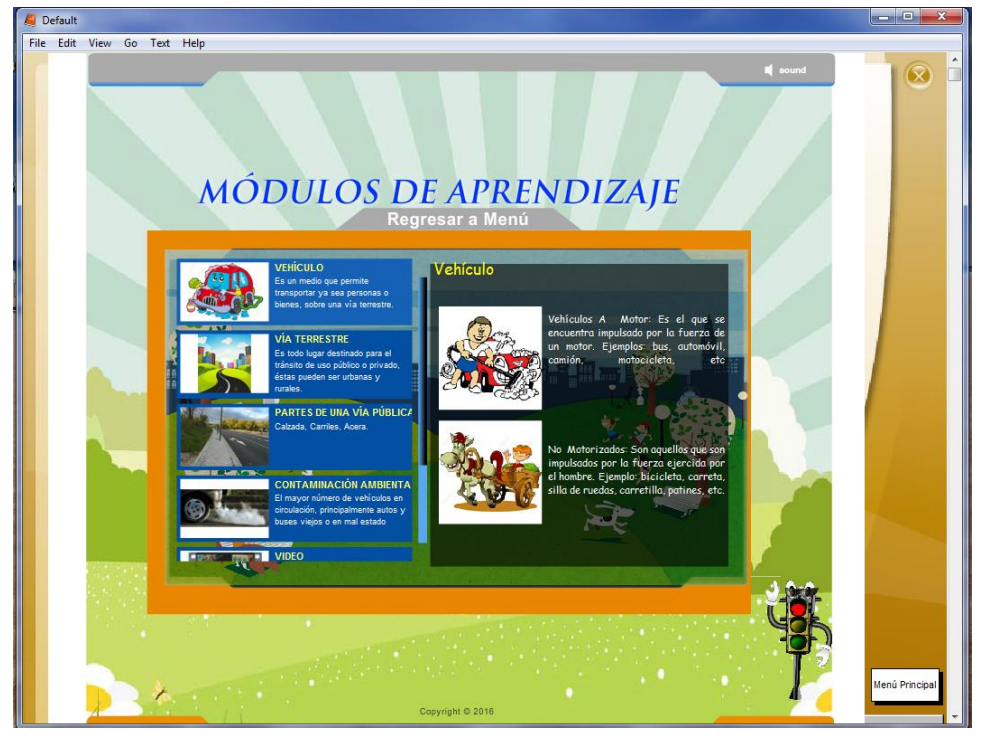

Figura 20 Elemento Material

La siguiente figura nos muestra la parte del **Elemento Legal,** en donde podrá encontrar una guía especifica de las contravenciones que se aplican tanto a los conductores como a los peatones.

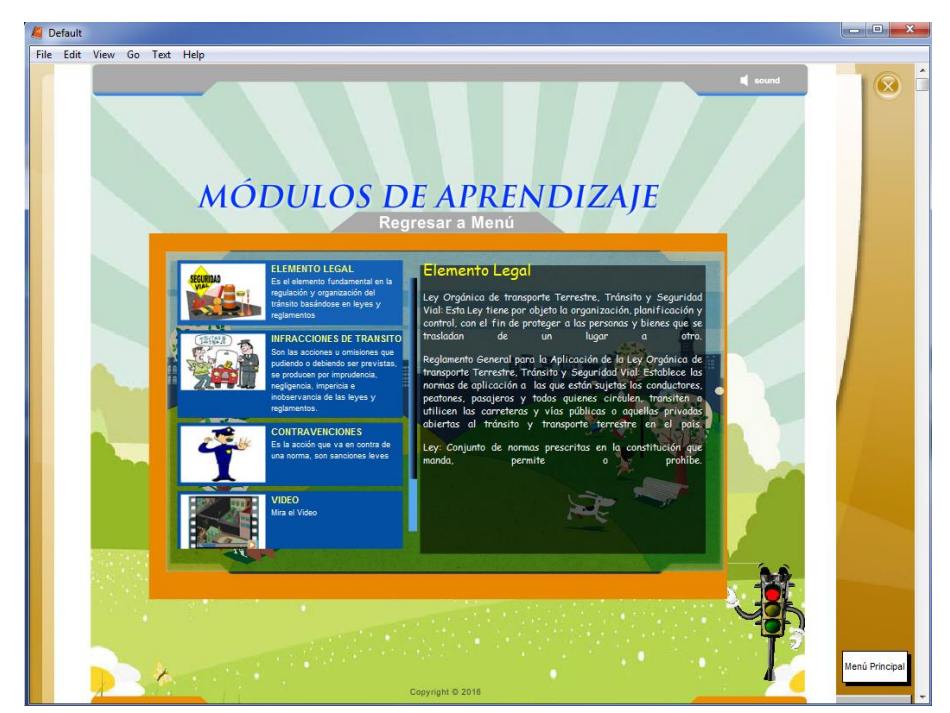

Figura 21 Elemento Legal

En la siguiente página se puede visualizar la parte del Elemento Económico

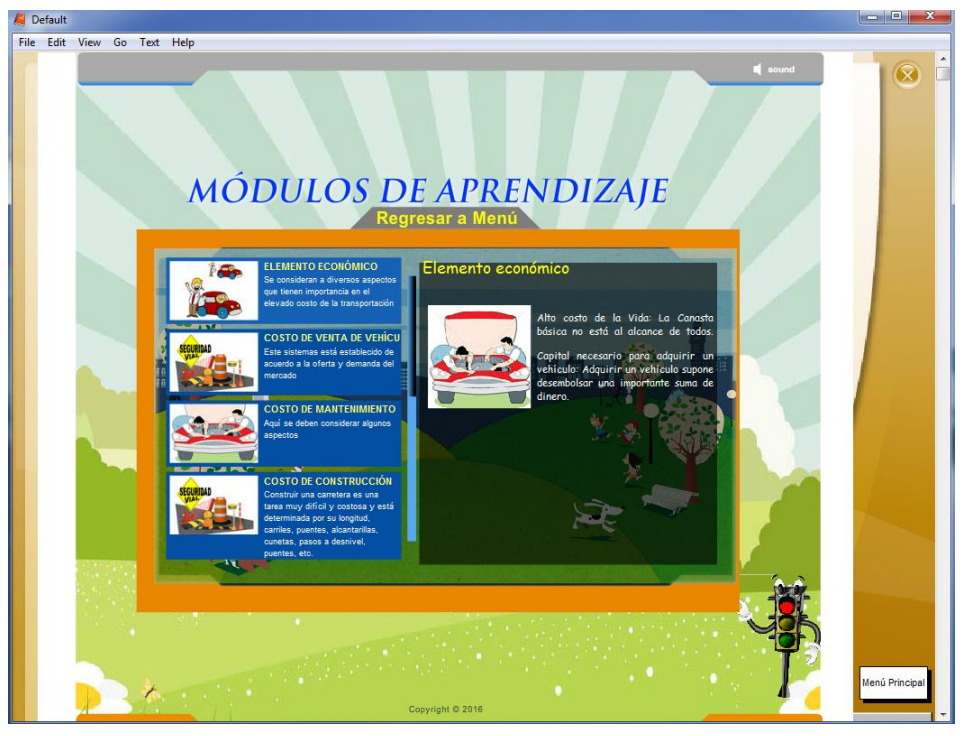

Figura 22 Elemento Económico

A continuación se muestra la parte de **Juegos** en donde se encuentran distribuidos 11 juegos, tanto de memoria como rompecabezas y el estudiante puede seleccionar cualquiera de ellos.

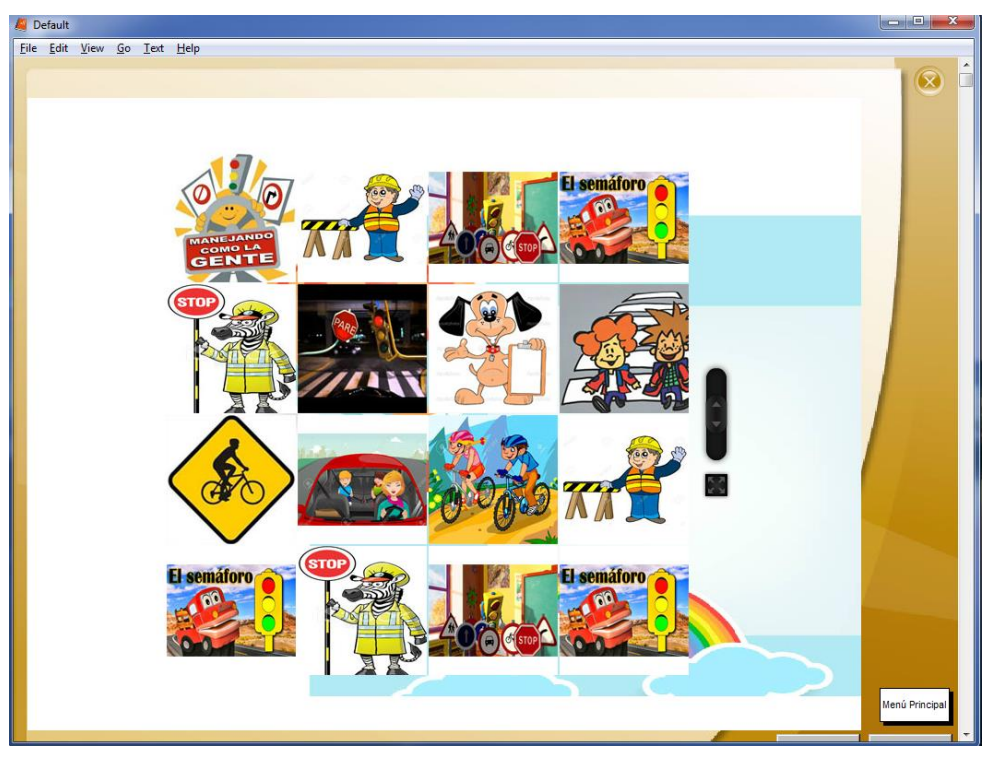

Figura 23 Juegos

Este juego le permite al estudiante seleccionar la imagen que desea armar, así como también en cuantas fichas quiere que se descomponga la imagen

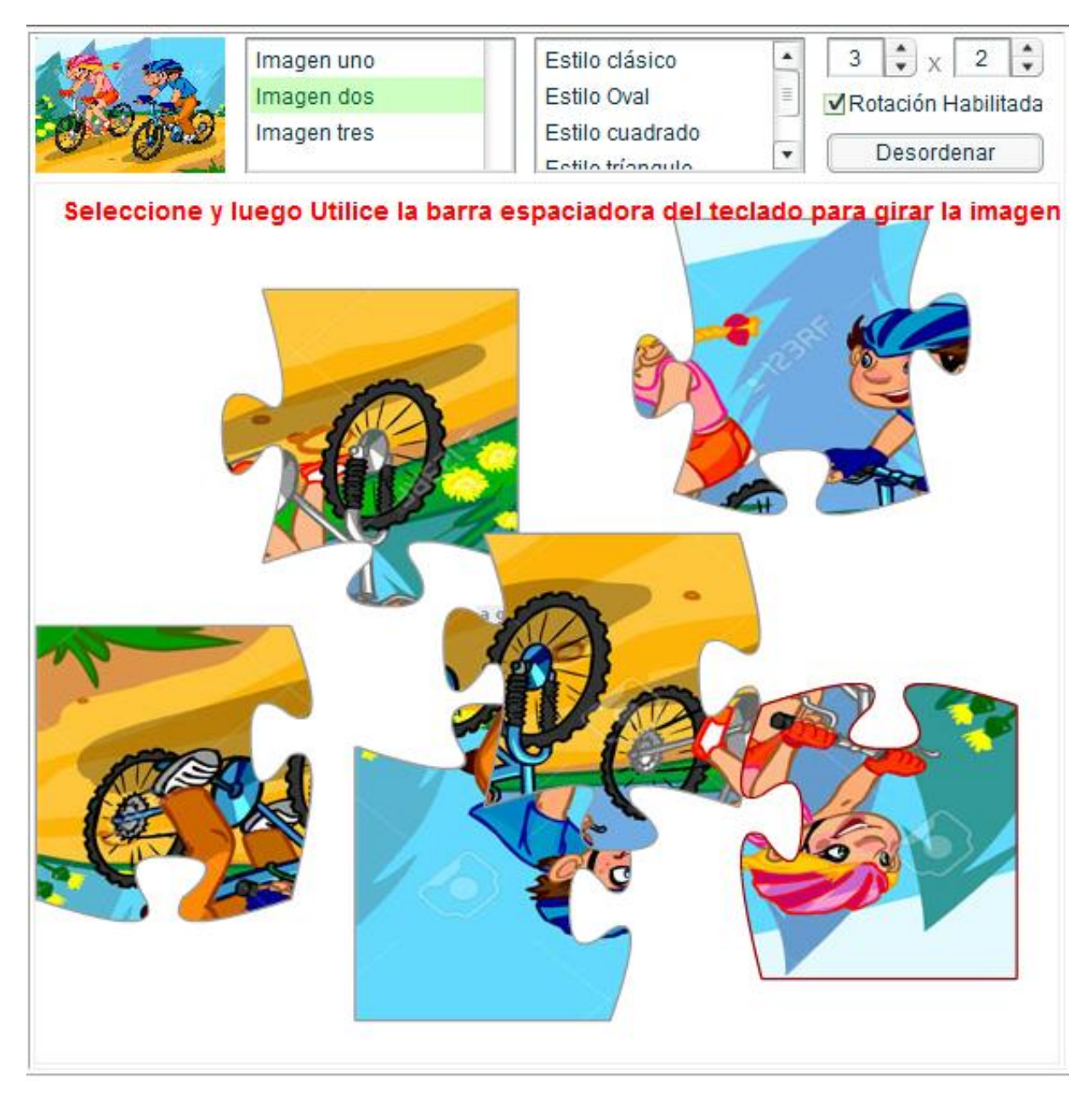

Figura 24 Ejemplo Rompecabezas

Aquí el estudiante debe hacer clic en cada imagen y arrastrar al lugar que corresponde e ir armando la imagen, si es necesario realizar un giro en la imagen, solo debe presionar la barra espaciadora. En los juegos de memoria el estudiante debe seleccionar dos imágenes que puedan formar una pareja, hasta encontrar todas las parejas correspondientes, al finalizar tiene la opción de jugar nuevamente.

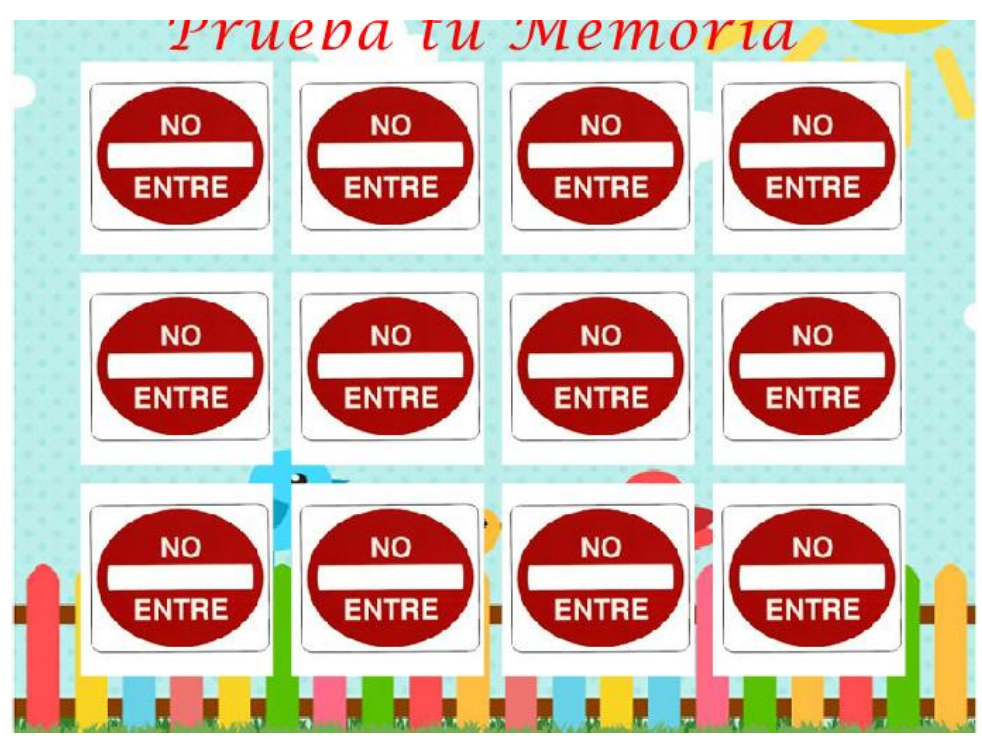

Figura 25 Juego Memoria

En esta pantalla podemos visualizar un listado de **Videos** que hace referencia a los diferentes temas analizados en este tutorial y el estudiante puede seleccionar el video que prefiera.

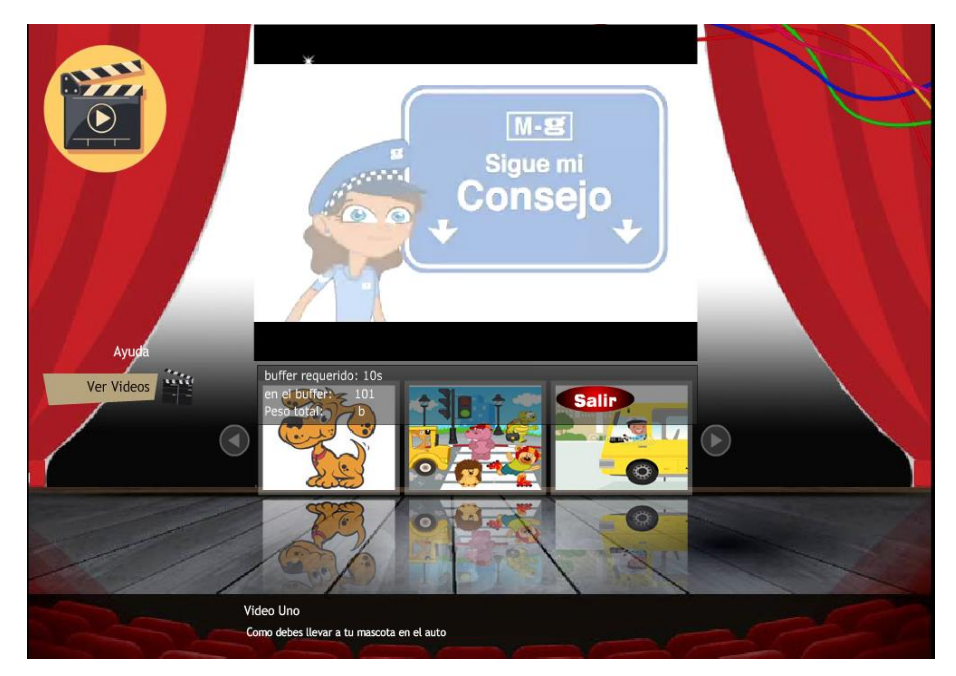

Figura 26 Videos

Finalmente está la página de **Evaluación**.

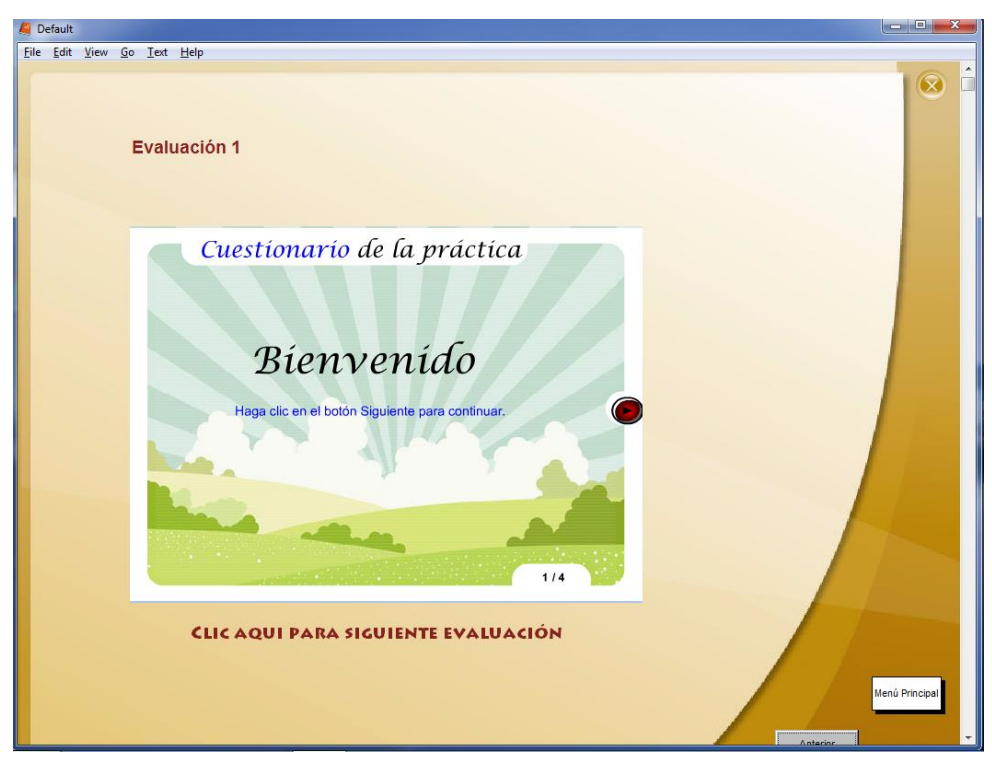

Figura 27 Evaluación

El sistema cuenta con tres evaluaciones distintas que el estudiante puede seleccionar y se encuentran diseñadas con imágenes, para darle mayor facilidad al estudiante.

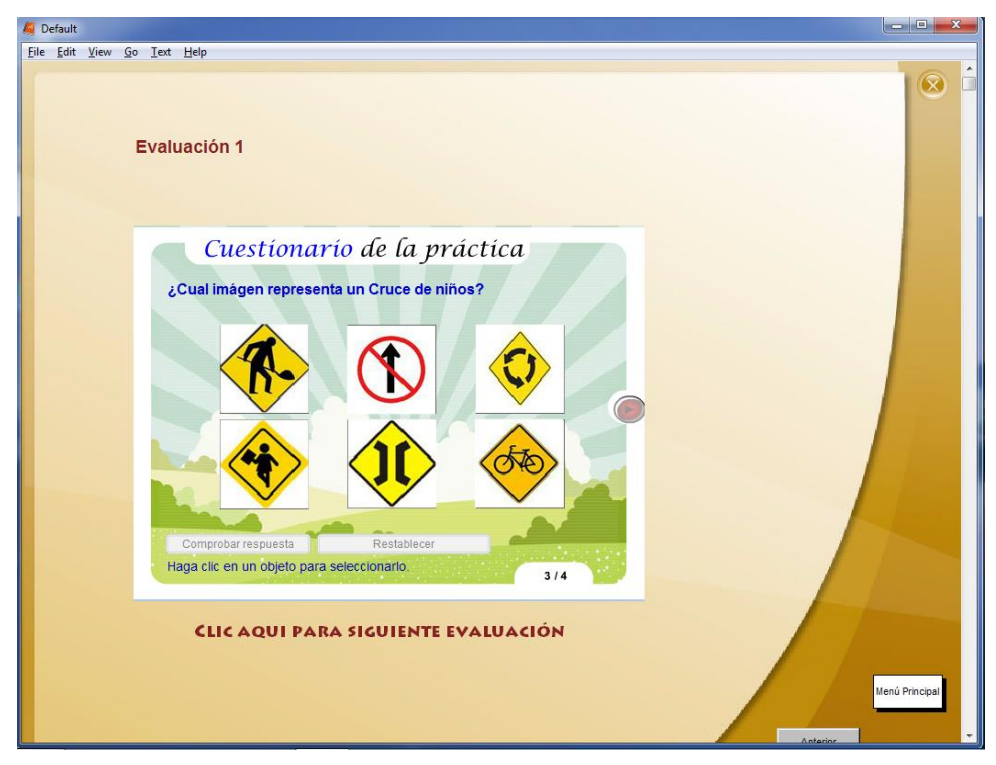

Figura 28 Ejemplo Evaluación